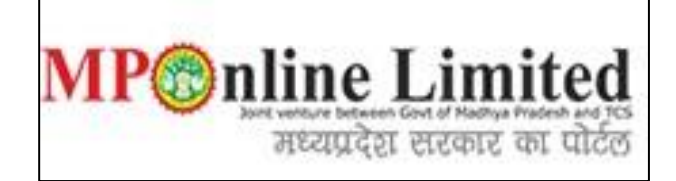

#### USER MANUAL OF JEE ENTRANCE APPLICATION FORM ADMISSION TO MASTER & PhD. DEGREE PROGRAMMES (2024-25) of JNKVV & RVSKVV

(This user manual is created only for the Demonstration purpose)

## **JEE ENTRANCE APPLICATION FORM PROCESS**

- \* Step 1:-Kindly use this link kvv.mponline.gov.in to fill application form of JNKVV & RVSKVV (2024-25).
- **Step 2:-Please click on "Our Services"** option, as shown in the red circle in below image.

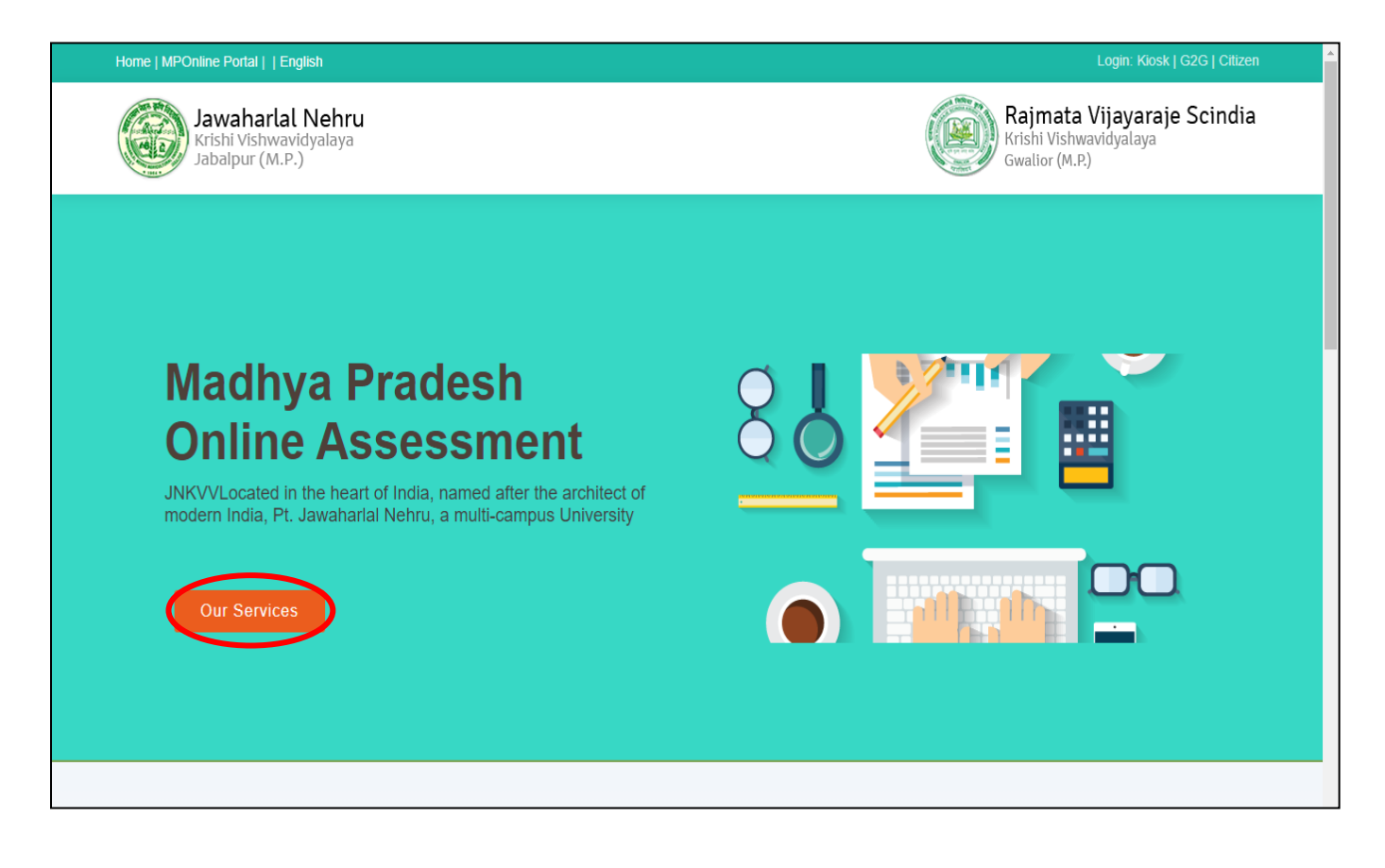

#### Step 3:- On "Important Links" section please click on Application Form for Admission to Master & PhD. Degree Programmes (2024-25) of JNKVV & RVSKVV, link as shown in red square in below image.

| Home   MPOnline Portal   English<br>Jawaharlal Nehru<br>Krishi Vishwavidyalaya<br>Jabalpur (M.P.) |       | <b>Rajmata Vijaya</b><br>Krishi Vishwavidyalay<br>Gwalior (M.P.)                                                                                                    | Login: Kiosk   G2G<br>raje Scindia<br><sup>ra</sup> |
|---------------------------------------------------------------------------------------------------|-------|----------------------------------------------------------------------------------------------------|-----------------------------------------------------|
| ∃ Important Links                                                                                 | समय   | य सारणी                                                                                                    |                                                     |
| D Application Form for Admission to Master & PhD. Degree Programmes (2024-                        | क्रं. | गतिविधियाँ                                                                                                    | तिथि                                                |
| 25) of JNKVV & RVSKVV. New                                                                        | 1.    | Online Application availability for entrance examination for admission<br>to Master & Ph.D degree programmes of RVSKVV, Gwalior & JNKVV,<br>Jabalpur at website of RVSKVV, Gwalior, JNKVV, Jabalpur and MP<br>Online Limited | 01/05/2024 To<br>01/06/2024                         |
| Pay Now for Unpaid Applications     New                                                           | 2.    | Correction in application (if needed)                                                                                                    | 02/05/2024 To<br>02/06/2024                         |
|                                                                                                   | 3.    | Issuing information by MP Online Limited on Test Centers Admit Card<br>Related Instructions                                                                                                    | 10/06/2024                                          |
|                                                                                                   | 4.    | Conduction of Online Joint Entrance Examination by MP Online<br>Limited at various test centers                                                                                                    | 16/06/2024                                          |
| ∃ Important Instructions                                                                          | 5.    | Submission of objections, if any, relating to question answers of the<br>Entrance Test Paper to MP Online Ltd.                                                                                                    | 24/06/2024<br>(Up To 5 PM)                          |
| ■ Rule Book- JEE- Joint Entrance Examination 2024 Rule Book for admission to                      | 6.    | Declaration of results of examination by MP Online Limited (In case of no objection)                                                                                                    | 25/06/2024                                          |
| Master and Ph.D. Degree Programmes of JNKVV and RVSKVV (Date-<br>24/04/2024)                      | 7.    | Declaration of results of examination by MP Online Limited (In case of objection)                                                                                                    | 08/07/2024                                          |
|                                                                                                   | 8.    | Display of merit rank list by MP Online Limited                                                                                                    | 10/07/2024                                          |
|                                                                                                   |       |                                                                                                    |                                                     |
|                                                                                                   |       |                                                                                                    |                                                     |

\* Step 4:- After click on Application Form link please select your desired course where you want to apply ( P.G. (पी. जी.) & Ph.D. (पी. एच. डी.) ), as shown in red circle in below image.

| Home   MPOnline Portal     English                                                                                                    | Login: Kiosk   G2G                                                                                                    |
|----------------------------------------------------------------------------------------------------|----------------------------------------------------------------------------------------------------|
| Jawaharlal Nehru<br>Krishi Vishwavidyalaya<br>Jabalpur (M.P.)                                                                                                    | Rajmata Vijayaraje Scindia<br>Krishi Vishwavidyalaya<br>Gwalior (M.P.)                                                                                                    |
| * तारांकित फील्ड अनिवार्य हैं!                                                                                                    | Fields marked with <b>*</b> are mandatory                                                                                                    |
| कोर्स (Course): *                                                                                                    |                                                                                                    |
| ○ P.G. (पी. जी.)   ○ Ph.D. (पी. एच. डी.)                                                                                                    |                                                                                                    |
| <ul> <li>P.G. (पी. जी.)   O Ph.D. (पी. एच. डी.)</li> <li>पात्र आवेदक निम्नानुसार हैं:- Eligible applicants are as below: *</li> <li>1. Students from State Agricutural Universities / Central Agricultural Universities / Central Agricul</li></ul> | versities/ Deemed to be Universities under National Agricultural Research                                                                                                    |
| <ul> <li>P.G. (पी. जी.)   O Ph.D. (पी. एच. डी.)</li> <li>पात्र आवेदक निम्नानुसार हैं:- Eligible applicants are as below: *</li> <li>1. Students from State Agricutural Universities / Central Agricultural Universities system are eligible to apply.</li> <li>2. Students from recognized private Agricultural or other Universities separate circulars are eligible to apply. As per circular, ICAR accreditati be mandatory for admission in PG/ Ph.D. programmes for ICAR- All I EQR/Edn (Part-2) dated May 01, 2023 issued by Dy. Secretary (Agril. Ed loint Entrance Examination to maintain parity.</li> </ul>                                                                                                    | versities/ Deemed to be Universities under National Agricultural Research<br>accredited by ICAR / University or Colleges permitted by ICAR through<br>ion of passing-out students from University/ College/ Programme shall not<br>ndia Quota seats from academic year 2023-24 ( F. No. Accre6 (D) 2019-<br>& NAHEP) ICAR- New Delhi ). The same condition has been adopted in this                                                                                                    |
| <ul> <li>P.G. (पी. जी.)   O Ph.D. (पी. एच. डी.)</li> <li>पात्र आवेदक निम्नानुसार हैं:- Eligible applicants are as below: *</li> <li>1. Students from State Agricutural Universities / Central Agricultural Universities regenerate environment of the system are eligible to apply.</li> <li>2. Students from recognized private Agricultural or other Universities separate circulars are eligible to apply. As per circular, ICAR accreditati be mandatory for admission in PG/ Ph.D. programmes for ICAR- All I EQR/Edn (Part-2) dated May 01, 2023 issued by Dy. Secretary (Agril. Ed Joint Entrance Examination to maintain parity.</li> <li>3. If at any stage it is observed that the student dose not satisfy the laic immediate effect and any amount deposited by him/her will be forfeit the application for admission.</li> </ul>                                                                                                    | versities/ Deemed to be Universities under National Agricultural Research<br>accredited by ICAR / University or Colleges permitted by ICAR through<br>ion of passing-out students from University/ College/ Programme shall not<br>ndia Quota seats from academic year 2023-24 ( F. No. Accre6 (D) 2019-<br>& NAHEP) ICAR- New Delhi ). The same condition has been adopted in this<br>d down eligibility criteria his candidature shall be summarily rejected with<br>ted. Students are therefore advised to ensure their eligibility before filling |

MP<sup>®</sup>nline Limited

मध्यप्रदेश सरकार का पोर्टल

÷ Step 6:- For demonstration purpose, we are taking an example of Ph.D course application form. Read the eligibility points carefully to apply for PG and PhD course, if you are eligible as per mentioned points so click on "Yes" Option and proceed to fill the application form. If you choose "No" option then you will not eligible to apply.

| Home   MPOnline Portal     English                                                                                                    | Rajmata Vijayaraje Scindia<br>Krishi Vishwavidyalaya<br>Gwalior (M.P.)                                                                                                    |
|----------------------------------------------------------------------------------------------------|----------------------------------------------------------------------------------------------------|
| * तारांकित फील्ड अनिवार्य हैं!                                                                                                    | Fields marked with <b>*</b> are mandatory                                                                                                    |
| कोर्स (Course): *                                                                                                    |                                                                                                    |
| ○ P.G. (पी. जी.)   ◉ Ph.D. (पी. एच. डी.)                                                                                                    |                                                                                                    |
| <ol> <li>Students from State Agricutural Universities / Central Agricultural Universities/ Deemed to bd</li> <li>Students from recognized private Agricultural or other Universities accredited by ICAR / Lapply. As per circular, ICAR accreditation of passing-out students from University/ College, ICAR- All India Quota seats from academic year 2023-24 ( F. No. Accre6 (D) 2019-EQR/Edn Delhi ). The same condition has been adopted in this Joint Entrance Examination to maintain</li> <li>If at any stage it is observed that the student dose not satisfy the laid down eligibility criteria deposited by him/her will be forfeited. Students are therefore advised to ensure their eligibil</li> <li>Candidates are advised to go through the Rule Book before filling the application form.</li> </ol> | e Universities under National Agricultural Research System are eligible to apply.<br>University or Colleges permitted by ICAR through separate circulars are eligible to<br>by Programme shall not be mandatory for admission in PG/ Ph.D. programmes for<br>(Part-2) dated May 01, 2023 issued by Dy. Secretary (Agril. Ed & NAHEP) ICAR- New<br>a parity.<br>It is candidature shall be summarily rejected with immediate effect and any amount<br>lity before filling the application for admission. |
|                                                                                                    |                                                                                                    |
| वेथी औप उपरसितीनुसार पात्र औवेदक ह ? Are you an eligible applicant as per above<br>conditions?                                                                                                    | ·Yes (čī) · · · · · · · · · · · · · · · · · · ·                                                                                                    |
| वया आप उपरोक्तीनुसार पात्र आवेदक ह ? Are you an eligible applicant as per above<br>conditions?<br>व्यक्तिगत जानकारी (Personal Information): *                                                                                                    | Yes (čī) No (거량)                                                                                                    |

 $\dot{\mathbf{v}}$ Step 7:- Please fill your required details (As per your eligibility) like:- Personal Details, Domicile Details, Category Details, Handicapped Details, City Preference for Exam Details, Address/Contact details, Education/Qualification Details and Photo and Signature ready to be filled in the application form.

After filling the form if candidate is satisfied with the filled information, then candidate should click on "Submit" button, as shown in red circle in below image. **^** 

| आवेदक का उपनाम (सरनेम)<br>(Applicant's Last Name)                                                   | TESTSURNAME                       |                 | आवेदक का नाम<br>(Applicant's First Name)                                       | SHREE V<br>TESTNAME            |
|----------------------------------------------------------------------------------------------------|-----------------------------------|-----------------|--------------------------------------------------------------------------------|--------------------------------|
| पिता/पति का पूरा नाम<br>(Father/Husband's Full Name)                                                | TESTFATHER                        |                 | माता का नाम<br>(Mother's Name)                                                 | TESTMOTHER                     |
| जन्म तिथि(DD/MM/YYYY)<br>(Date of Birth)                                                            | 29/09/1995                        |                 | 01.07.2024 को आयु (Age as on 01.07.2024)                                       | 28 years, 9 months, and 3 days |
| लिंग (Gender)                                                                                       | MALE (पुरूष)                      | े FEMALE (स्ली) | क्या आप मध्य प्रदेश के मूल निवासी हे?<br>(Are you Domicile of Madhya Pradesh?) | ● YES (हाँ)                    |
| श्रेणी (Category)                                                                                   | 🖲 अनारक्षित (UR)                  | 🔿 अनुसूचित ज    | াतি (SC) O अनुसूचित जनजाति (ST)                                                | ि अन्य पिछड़ा वर्ग (OBC)       |
| क्या आप आर्थिक कमजोर वर्ग हैं?<br>(Do You Belongs To EWS Category?)                                 | <ul> <li>YES (हाँ)</li> </ul>     | ○ NO (नहीं)     |                                                                                |                                |
| क्या आप विकलांग हैं?<br>(Are you handicapped?)                                                      | <ul> <li>YES (हাँ)</li> </ul>     | ○ NO (नहीं)     |                                                                                |                                |
|                                                                                                    | श्रवणबाधित(EH)                    |                 |                                                                                |                                |
| विकलांगता का प्रकार?                                                                                | ○ दृष्टिबाधित(LV)                 |                 | विकलांगता का प्रतिशत?                                                          | Less than 50%                  |
| (Type of disability?)                                                                               | ○ अस्थिबाधित(OH)                  |                 | (Percentage of disability?)                                                    | ○ 50% or Greater               |
| क्या आप परीक्षा के नियमों के अनुसार न्यूनतम आईता रख<br>(Do you possess minimum qualifications as pe | गते हैं?<br>er examination rule?) |                 | ● YES (हাঁ) ○ NO (नहीं)                                                        | CVRAM                          |

व्यक्तिगत जानकारी (Personal Information):

3

| ावता प्ररीक्षा में भाग लेने के लिए जहर की एफ                                                                                       | मिकता (City preferences for Qualifying  | Evaminati    | on Center)                                                     |            |
|----------------------------------------------------------------------------------------------------|-----------------------------------------|--------------|----------------------------------------------------------------|------------|
| אמו שלומו ש שויו פייו עי ופע גופל עיו אוש                                                                                          | Havin (City preferences for Qualitying  | g Examinatio | Sh center)                                                     |            |
| Preference Order(ex. 1,2,3)                                                                                                    |                                         |              | प्राथमिकता (Preference Name)                                   |            |
| 1                                                                                                    |                                         |              | Bhopal                                                         |            |
| 4                                                                                                    |                                         |              | Gwalior                                                        |            |
| 2                                                                                                    |                                         |              | Indore                                                         |            |
| 3                                                                                                    |                                         |              | Jabalpur                                                       |            |
| 5                                                                                                    |                                         |              | Satna                                                          |            |
|                                                                                                    |                                         | СН           | ЕСК                                                            |            |
| ावेदक का वर्तमान पता (Applicant's Curre                                                                                            | nt Address): *                          |              |                                                                |            |
| कान नम्बर :<br>louse No.)                                                                                                    | 123                                     |              | गली/मोहल्ला/गॉव :<br>(Street/Mohalla/Village)                  | TEST       |
| iत्र/कॉलोनी/तहसील :<br>Area/Colony/Tehsil)                                                                                         | TEST                                    |              | মার্ :<br>(City)                                               | BHOPAL     |
| भन कोड :<br>Pincode)                                                                                                    | 462016                                  |              |                                                                |            |
| ] क्या आवेदक का वर्तमान पता एवं स्थाई पता                                                                                          | समान हैं ? (Is Applicant Current & Perm | anent Addr   | ess Same)?                                                     |            |
| गवेदक का स्थाई पता (Applicant Permane                                                                                              | nt Address): *                          |              |                                                                |            |
| कान नम्बर :<br>House No.)                                                                                                    | 123                                     |              | गली/मोहल्ला/गॉव :<br>(Street/Mohalla/Village)                  | TEST       |
| त्र/कॉलोनी/तहसील :<br>Area/Colony/Tehsil)                                                                                          | TEST                                    |              | शहर :<br>(City)                                                | BHOPAL     |
| iन कोड :<br>Pincode)                                                                                                    | 462016                                  |              |                                                                |            |
|                                                                                                    |                                         |              |                                                                |            |
| रभाष, मोबाईल एवं ई-मेल (Applicant's Coi                                                                                            | ntact Details): *                       |              |                                                                |            |
| रभाष, मोबाईल एवं ई-मेल (Applicant's Coi<br>रभाष नम्बर :<br>Telephone Number)                                                       | 07551234567                             |              |                                                                |            |
| रभाष, मोवाईल एवं ई-मेल (Applicant's Cor<br>रभाष नम्बर :<br>Telephone Number)<br>/ith STD Code                                      | 07551234567                             |              |                                                                |            |
| रभाष, मोबाईल एवं ई-मेल (Applicant's Cor<br>रभाष नम्बर :<br>'elephone Number)<br>'ith STD Code<br>बिहिल नम्बर : *<br>Aobile Number) | 07551234567           9876543210        |              | मोबाईल नम्बर पुनः प्रविष्ट करें: *<br>(Re-enter Mobile Number) | 9876543210 |

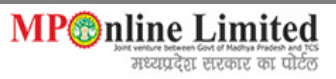

|                                                                                                    | शैक्षणिक योग्यता ()                                                                                                    | Applicant's Educational Qualificati                                                                                                    | on): *                                                                                                    |                                                                                                    |                                                                                                    |                                                                                                   |                                                                                              |                                                                                 |                                       |
|----------------------------------------------------------------------------------------------------|----------------------------------------------------------------------------------------------------|----------------------------------------------------------------------------------------------------|----------------------------------------------------------------------------------------------------|----------------------------------------------------------------------------------------------------|----------------------------------------------------------------------------------------------------|---------------------------------------------------------------------------------------------------|----------------------------------------------------------------------------------------------|---------------------------------------------------------------------------------|---------------------------------------|
| कोर्स<br>(Course)                                                                                                    | परिणाम का<br>प्रकार<br>(Result<br>Type)                                                                                                    | डिग्री/परीक्षा का नाम<br>(Degree/Exam Name)                                                                                                    | प्रवेश वर्ष<br>(Admission<br>Year)                                                                                                    | उत्तीर्ण वर्ष<br>(Passing<br>Year)                                                                                                    | संस्था/बोर्ड/वि.वि.का नाम<br>(Institute/Board/<br>University Name)                                                                                                    | रोल नम्बर<br>(Roll<br>No.)                                                                        | पूर्णांक<br>(Total<br>Marks)                                                                 | प्राप्तांक<br>(Obt.<br>Marks)                                                   | प्रतिशत<br>(%)                        |
| हाई स्कूल<br>(HSC)                                                                                                    | Percentage                                                                                                    | HSC                                                                                                    |                                                                                                    | 2011                                                                                                    | TEST                                                                                                    | 123456                                                                                            | 600                                                                                          | 500                                                                             | 83.33                                 |
| हायर<br>सेकेंडरी<br>(HSSC)                                                                                                    | Percentage                                                                                                    | HSSC                                                                                                    |                                                                                                    | 2013                                                                                                    | TEST                                                                                                    | 654321                                                                                            | 500                                                                                          | 400                                                                             | 80.00                                 |
| स्नातक<br>(UG)                                                                                                    | Percenta 🗸                                                                                                    | BBA(Agriculture)                                                                                                    |                                                                                                    | 2017                                                                                                    | JNKVV,Jabalpur ~                                                                                                    | 987654                                                                                            | 2200                                                                                         | 1800                                                                            | 81.82                                 |
| स्रातकोत्तर<br>(PG)                                                                                                    | Percen 🗸                                                                                                    | M.Sc.(Ag) – Agricultural Eco 🗸                                                                                                    | After 2009-' 🗸                                                                                                    | 2023                                                                                                    | JNKVV,Jabalpur 🗸                                                                                                    | 654987                                                                                            | 3000                                                                                         | 1900                                                                            | 63.33                                 |
| फोटो और ह                                                                                                    | स्ताक्षर(Photo an                                                                                                    | d Signature): *                                                                                                    |                                                                                                    |                                                                                                    |                                                                                                    |                                                                                                   |                                                                                              |                                                                                 |                                       |
|                                                                                                    |                                                                                                    |                                                                                                    |                                                                                                    |                                                                                                    |                                                                                                    |                                                                                                   |                                                                                              |                                                                                 |                                       |
|                                                                                                    |                                                                                                    |                                                                                                    |                                                                                                    | opioad images                                                                                                    |                                                                                                    |                                                                                                   |                                                                                              |                                                                                 |                                       |
|                                                                                                    |                                                                                                    |                                                                                                    | ApplicantPhoto                                                                                                    | A                                                                                                    | ApplicantSign                                                                                                    | •                                                                                                 |                                                                                              |                                                                                 |                                       |
|                                                                                                    |                                                                                                    |                                                                                                    | <b>3</b><br>29                                                                                                    | 0-1 =                                                                                                    | C                                                                                                    |                                                                                                   |                                                                                              |                                                                                 |                                       |
|                                                                                                    |                                                                                                    |                                                                                                    |                                                                                                    |                                                                                                    |                                                                                                    |                                                                                                   |                                                                                              |                                                                                 |                                       |
| घोषणा-पत्र (                                                                                                    | (Declaration) *                                                                                                    |                                                                                                    |                                                                                                    |                                                                                                    |                                                                                                    |                                                                                                   |                                                                                              |                                                                                 |                                       |
| <b>घोषणा-पत्र (</b>                                                                                                    | (Declaration) *<br>एतद् द्वारा घोषणा कन<br>वाही की जा सकेगी त<br>reby declare that<br>r the exam, then<br>रुसी भी असत्य सूचना<br>erified at any tim                                                                                           | रता / करती हूं कि इस आवेदन में मेरे द्वारा दी<br>था मेरे द्वारा भरा गया आवेदन रद्द कर दिया ज<br>information given by me in this app<br>any disciplinary action could be take<br>अथवा असल्प प्रविष्टि के लिए किसी भी समय i<br>e and level for any false information                                                                                                    | गई प्रविष्टियों सत्य, पूरी ओ<br>एगा। इस संबंध में विभाग<br>lication is true, comp<br>n against me and my<br>र्य स्तर पर सत्यापित होने<br>or false entry, the ap                                                                                                    | र सही हैं। यदि कोई<br>का निर्णय मुझे मान्य<br>lete and correct<br>Application will<br>पर आवेदक का प्रवे<br>plicant's admiss                                                                  | ई जानकारी झूठी या गलत पायी जाये द<br>न होगा ।<br>t . If any information found to<br>be cancelled. In this regard, t<br>वेश/उपाधि निरस्त कर आवश्यक कान्<br>sion / degree will be canceled                                                                 | ग परीक्षा के पहले<br>be false or in<br>he decision o<br>रूनी कार्यवाही की<br>and necessar         | ो या बाद में अपात्र<br>correct or ineli<br>f the University<br>जावेगी। ।<br>y legal action v | ता का पता चले तो मं<br>gibility detected<br>y will be accepte<br>will be taken) | ोरे विरूद्ध<br>before or<br>d to me.) |
| <b>धोषणा-पत्र (</b><br><ul> <li>1. मैं<br/>कार्य-<br/>(I he<br/>afte</li> <li>2. वि<br/>(I fv<br/>3. मैं<br/>(I ha</li> </ul>                                                              | (Declaration) *<br>एतद द्वारा घोषणा क<br>वाही की जा सकेगी त<br>reby declare that<br>r the exam, then<br>रुसी भी असत्य सूचना<br>erified at any tim<br>ने प्रवेश परीक्षा के निय<br>ver ead carefully                                            | रता / करती हूं कि इस आवेदन में मेरे द्वारा दी<br>था मेरे द्वारा भरा गया आवेदन रद्द कर दिया ज<br>information given by me in this app<br>any disciplinary action could be take<br>अथवा असल्प प्रविष्टि के लिए किसी भी समय ।<br>e and level for any false information<br>ममों को ध्यान से पढ़ लिया हैं और में उसके पात<br>the rules of the examination and I u                                                                                                    | गई प्रविष्टियों सत्य, पूरी औ<br>एगा। इस संबंध में विभाग<br>lication is true, comp<br>n against me and my<br>रूवे स्तर पर सत्यापित होने<br>or false entry, the ap<br>तन करने का वचन देता/दे.<br>dertake to follow th                                                      | र सही हैं। यदि कोई<br>का निर्णय मुझे मान्<br>lete and correct<br>Application will<br>पर आवेदक का प्रदे<br>pplicant's admiss<br>ती हूं ।<br>em.)                                              | र्ड जानकारी झूठी या गलत पायी जाये र<br>1 होगा ।<br>L If any information found to<br>l be cancelled. In this regard, t<br>शेश/उपाधि निरस्त कर आवश्यक कान<br>sion / degree will be canceled                                                                | ग परीक्षा के पहले<br>be false or in<br>he decision o<br>रूनी कार्यवाही की<br>and necessar         | ो या बाद में अपात्र<br>correct or ineli<br>f the Universit<br>जावेगी। ।<br>y legal action v  | ता का पता चले तो मं<br>gibility detected<br>y will be accepte<br>will be taken) | ोरे विरूद्ध<br>before or<br>d to me.) |
| <b>घोषणा-पत्र (</b>                                                                                                    | Declaration) *<br>एतद् द्वारा घोषणा क<br>वाही की जा सकेगी त<br>reby declare that<br>r the exam, then<br>रुसी भी असत्य सूचना<br>erified at any tim<br>ने प्रवेश परीक्षा के निग<br>ver read carefully<br>घोषणा करता / करत<br>reby declare that  | रता / करती हूं कि इस आवेदन में मेरे द्वारा दी<br>था मेरे द्वारा भरा गया आवेदन रद्द कर दिया ज<br>information given by me in this app<br>any disciplinary action could be take<br>अथवा असल्प प्रविष्टि के लिए किसी भी समय ।<br>e and level for any false information<br>यमों को थ्यान से पढ़ लिया हे और मैं उसके पार<br>the rules of the examination and I u<br>I) हूं कि मैं इस परीक्षा के लिये निर्थारित आयु से<br>I I fulfill all the conditions of eligibility | गई प्रविष्टियों सत्य, पूरी औ<br>एगा। इस संबंध में विभाग<br>lication is true, comp<br>a against me and my<br>रूव स्तर पर सत्यापित होने<br>or false entry, the ap<br>तन करने का वचन देता/दे<br>ndertake to follow th<br>ोमा, सैक्षणिक अर्हताओ अ<br>like age limit, acadet  | र सही हैं। यदि कोई<br>का निर्णय मुझे मान्य<br>lete and correct<br>Application will<br>पर आवेदक का प्रवे<br>plicant's admis:<br>ती हूं ।<br>em.)<br>ग़दि से संबद्ध पात्रत<br>mic and/or expe  | ई जानकारी झूठी या गलत पायी जाये य<br>1 होगा ।<br>1 of any information found to<br>1 be cancelled. In this regard, t<br>1 शिरतपाधि निरस्त कर आवश्यक कान<br>sion / degree will be canceled<br>1 की सभी शर्तों को पूरा करता/करती<br>rience qualifications.) | ग परीक्षा के पहले<br>be false or in<br>he decision o<br>मूनी कार्यवाही की<br>and necessar<br>हूं। | ो या बाद में अपात्र<br>correct or ineli<br>f the Universit<br>जावेगी। ।<br>y legal action v  | ता का पता चले तो मं<br>gibility detected<br>y will be accepte<br>will be taken) | रि विरूद्ध<br>before or<br>d to me.)  |
| <ul> <li>घोषणा-पत्र (</li> <li>1. में</li> <li>कार्यः</li> <li>(I he</li> <li>afte</li> <li>2. वि</li> <li>(I f v</li> <li>3. मैं</li> <li>(I ha</li> <li>4. मैं</li> <li>(I he</li> </ul> | (Declaration) *<br>एतद् द्वारा घोषणा क<br>वाही की जा सकेगी त<br>reby declare that<br>r the exam, then<br>रूसी भी असल्प सूचना<br>erified at any tim<br>ने प्रवेश परीक्षा के निर<br>ve read carefully<br>घोषणा करता / करती<br>reby declare that | रता / करती हूं कि इस आवेदन में मेरे द्वारा दी<br>था मेरे द्वारा भरा गया आवेदन रद्द कर दिया ज<br>information given by me in this app<br>any disciplinary action could be take<br>अथवा असल्प प्रविष्टि के लिए किसी भी समय ।<br>e and level for any false information<br>ममों को थ्यान से पढ़ लिया हैं और में उसके पा<br>the rules of the examination and I u<br>Î हूं कि में इस परीक्षा के लिये निर्थारित आयु स्<br>I fulfill all the conditions of eligibility    | मई प्रविष्टियों सत्य, पूरी औ<br>एगा। इस संबंध में विभाग<br>Iication is true, comp<br>n against me and my<br>र्य स्तर पर सत्यापित होने<br>or false entry, the ap<br>na करने का चचन देता/दे<br>ndertake to follow th<br>Iमा, श्रेक्षणिक अर्हताओ अ<br>like age limit, acade | र सही हैं। यदि कोई<br>का निर्णय मुझे मान्स<br>lete and correct<br>Application will<br>पर आवेदक का प्रदे<br>plicant's admiss<br>fil हूं ।<br>em.)<br>sult से संबद्ध पात्रत<br>mic and/or expe | ई जानकारी झूठी या गलत पायी जाये य<br>1 होगा ।<br>be cancelled. In this regard, t<br>1या/उपाधि निरस्त कर आवश्यक कान<br>sion / degree will be canceled<br>1 की सभी शर्तों को पूरा करता/करती<br>erience qualifications.)                                    | ग परीक्षा के पहले<br>be false or in<br>he decision o<br>मूनी कार्यवाही की<br>and necessar<br>हूं। | ो या बाद में अपात्र<br>correct or inel<br>f the Universit;<br>जावेगी। ।<br>y legal action v  | ता का पता चले तो गं<br>gibility detected<br>y will be accepte<br>will be taken) | रि विरूद्ध<br>before or<br>d to me.)  |

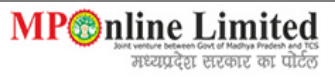

# \* Step 8:- After clicking on "Submit" button, the information submitted by the applicant will be displayed on the screen. Now Click on "Proceed to Payment" button to pay fee.

| <b>awaharlal Nehru</b><br>rishi Vishwavidyalaya<br>abalpur (M.P.)                                                                                                    |                                                                                                    | Rajmata Vijayaraje Scino<br>Krishi Vishwavidyalaya<br>Gwalior (M.P.) |
|----------------------------------------------------------------------------------------------------|----------------------------------------------------------------------------------------------------|----------------------------------------------------------------------|
| Joint Onl                                                                                                    | ine Entrance Examination for admission to                                                                                                    |                                                                      |
| Ma                                                                                                    | ster and Ph.D degree programmes of                                                                                                    |                                                                      |
| Rajmata Vijaya<br>Jawaharlal                                                                                                    | araje Scindia Krishi Vishwa Vidyalaya, Gwalior &<br>Nehru Krishi Vishwa Vidyalaya, Jabalpur, MP                                                                                                    |                                                                      |
| ,                                                                                                    | (for Academic Session 2024-25)                                                                                                    |                                                                      |
| आवेदन की जानकारी(Application Information)                                                                                                    |                                                                                                    |                                                                      |
| कोर्स (Course)                                                                                                    | Ph.D.                                                                                                    |                                                                      |
| पात्र आवेदक निम्नानुसार हैं:-Eligible applicants are as below:*                                                                                                    |                                                                                                    |                                                                      |
|                                                                                                    |                                                                                                    |                                                                      |
| <ol> <li>Students from State Agricutural Universities / Central Agricultur<br/>to apply.</li> </ol>                                                                                                    | ral Universities/ Deemed to be Universities under National Agricultur                                                                                                    | al Research System are eligible                                      |
| <ol> <li>Students from recognized private Agricultural or other University<br/>alighted to apply Agricultural ICAR assertiditation of pageing</li> </ol>                                                                                                    | ities accredited by ICAR / University or Colleges permitted by ICAR                                                                                                    | through separate circulars are                                       |
| Ph.D. programmes for ICAR- All India Quota seats from acade                                                                                                    | mic year 2023-24 ( F. No. Accre6 (D) 2019-EQR/Edn (Part-2) date                                                                                                    | and atory for admission in PG/<br>ad May 01, 2023 issued by Dy.      |
| Secretary (Agril. Ed & NAHEP) ICAR- New Delhi ). The same con<br>3. If at any stage it is observed that the student dose not satisfy                                                                                                    | ndition has been adopted in this Joint Entrance Examination to maint<br>the laid down eligibility criteria his candidature shall be summarily                                                                                                    | ain parity.<br>rejected with immediate effect                        |
| and any amount deposited by him/her will be forfeited. Student                                                                                                    | is are therefore advised to ensure their eligibility before filling the ap                                                                                                    | plication for admission.                                             |
| <ol><li>Candidates are advised to go through the Rule Book before filling</li></ol>                                                                                                    | ng the application form.                                                                                                    |                                                                      |
| क्या आप उपरोक्तानुसार पात्र आवेदक हैं?Are you an eligible applicant as pe                                                                                                    | er above Yes                                                                                                    |                                                                      |
| conditions?                                                                                                    | 0                                                                                                    |                                                                      |
| अविदन क्रमांक(Application Number)                                                                                                    | JV2024000018                                                                                                    |                                                                      |
| परादा का शुल्क(Examination Fee) (र)                                                                                                    | 800                                                                                                    |                                                                      |
| पाटल शुल्फ(Portal Fee) (२)<br>कल शाल्क(Total Fee) (३)                                                                                                    | 1400                                                                                                    |                                                                      |
| टांजेक्शन आई डी(Transaction ID)                                                                                                    | अभी प्राप्त नहीं हआ हैं ।                                                                                                    |                                                                      |
| राजेक्शन दिनाँक(Transaction Date)(DD/MM/YYYY)                                                                                                    |                                                                                                    |                                                                      |
| भुगतान स्थिति(Payment Status)                                                                                                    | - नहीं                                                                                                    |                                                                      |
| त्यक्रियत जानकारी/Personal Information)                                                                                                    |                                                                                                    |                                                                      |
| आवेदक का उपनाम (सरनेम)                                                                                                    | TESTSURNAME                                                                                                    | फोटो(Photo)                                                          |
| (Applicant's Last Name)                                                                                                    | 120100HUML                                                                                                    |                                                                      |
| Automatic and and                                                                                                    |                                                                                                    |                                                                      |
| आवेदक का नाम<br>(Applicant's First Name)                                                                                                    | SHREE TESTNAME                                                                                                    |                                                                      |
| आवेदक का नाम<br>(Applicant's First Name)<br>पिता/पति का पूरा नाम                                                                                                    | SHREE TESTNAME                                                                                                    |                                                                      |
| अविंदक का नाम<br>(Applicant's First Name)<br>वितारपर्वी का पूरा नाम<br>(Father/Husband's Full Name)                                                                                                    | SHREE TESTNAME<br>TESTFATHER                                                                                                    | $\bigcirc$                                                           |
| अविदक का नाम<br>(Applicant's First Name)<br>वितारपति का पूरा नाम<br>(Father/Husband's Full Name)<br>मता का नाम<br>(Mother's Name)                                                                                                    | SHREE TESTNAME<br>TESTFATHER<br>TESTMOTHER                                                                                                    |                                                                      |
| अविदेक का नाम<br>(Applicant's First Name)<br>चिराएगंदी का पूरा नाम<br>(Father/Husband's Full Name)<br>मता का नाम<br>(Mother's Name)<br>जन्मतिथि                                                                                                    | SHREE TESTNAME TESTFATHER TESTMOTHER 20/09/1005                                                                                                    |                                                                      |
| अविदेक का नाम<br>(Applicant's First Name)<br>चिराएमीर का पूरा नाम<br>(Father/Husband's Full Name)<br>मता का नाम<br>(Mother's Name)<br>जन्मतिथि<br>(Date of Birth)(DD/MM/YYYY)                                                                                                    | SHREE TESTNAME       TESTFATHER       TESTMOTHER       29/09/1995                                                                                                    |                                                                      |
| अतंदरक का नाम<br>(Applicant's First Name)<br>चिराएगर्थी का पूरा नाम<br>(Father/Husband's Full Name)<br>मता का नाम<br>(Mother's Name)<br>जन्मतिथि<br>(Date of Birth)(DD/MM/YYYY)<br>अग्यु<br>(Age)(as on 01.07.2024)                                                                                                    | SHREE TESTNAME       TESTFATHER       TESTMOTHER       29/09/1995       28 years, 9 months, and 3 days                                                                                                    |                                                                      |
| अतंदरक का नाम<br>(Applicant's First Name)<br>चिराएमदी का पूरा नाम<br>(Father/Husband's Full Name)<br>मता का नाम<br>(Mother's Name)<br>जन्मतिथि<br>(Date of Birth)(DD/MM/YYYY)<br>अगु<br>(Age)(as on 01.07.2024)<br>हिंग(Gender)                                                                                                    | SHREE TESTNAME           TESTFATHER           TESTMOTHER           29/09/1995           28 years, 9 months, and 3 days           MALE (प्रूष्ण)                                                                                                    | हस्ताक्षर (Signature)                                                |
| अतंदरक का नाम<br>(Applican's First Name)<br>चिरा(गर्थी का पूरा नाम<br>(Father/Husband's Full Name)<br>मता का नाम<br>(Mother's Name)<br>जन्मतिथि<br>(Date of Birth)(DD/MM/YYYY)<br>अतु<br>(Age)(as on 01.07.2024)<br>चिंग(Gender)<br>श्रेणी(Category)                                                                                                    | SHREE TESTNAME           TESTFATHER           CESTFATHER           29/09/1995           28 years, 9 months, and 3 days           MALE (মুজ্ম)           अनारशित (UR)                                                                                                    | हस्ताक्षर (Signature)                                                |
| अतंदरक का नाम<br>(Applican's First Name)<br>चिरा(गर्थी का पूरा नाम<br>(Father/Husband's Full Name)<br>माता का नाम<br>(Mother's Name)<br>जन्मतिथि<br>(Date of Birth)(DD/MM/YYYY)<br>अंग्<br>(Age)(as on 01.07.2024)<br>चिंग(Gender)<br>ओपी(Category)<br>Are you belongs from EWS(Economically Weaker Section)                                                                                                    | SHREE TESTNAME           TESTFATHER           CESTFATHER           CESTFATHER           29/09/1995           CESTFATHER           AUX           29/09/1995           CESTFATHER           AUX           29/09/1995           CESTFATHER           AUX           AUX                                                                                                    | हस्ताक्षर (Signature)                                                |
| अवेदक का नाम<br>(Applican's First Name)<br>पिताएगंदी का पूरा नाम<br>(Father/Husband's Full Name)<br>माता का नाम<br>(Mother's Name)<br>जन्मतिथि<br>(Date of Birth)(DD/MM/YYYY)<br>आयु<br>(Age)(as on 01.07.2024)<br>विंग(Gender)<br>श्रेणी(Category)<br>Are you belongs from EWS(Economically Weaker Section)<br>क्या आंतेदक विल्लांग है?(Are you handicapped?)                                                                                                    | SHREE TESTNAME           TESTFATHER           TESTFATHER           29/09/1995           28 years, 9 months, and 3 days           MALE (ਪੁਲਾਧ)           अनारशिय (UR)           YES (ही)           YES (ही)                                                                                                    | हस्ताधर (Signature)                                                  |
| अतंदरक का नाम<br>(Applican's First Name)<br>(Applican's First Name)<br>(Father/Husband's Full Name)<br>माता का नाम<br>(Mother's Name)<br>जन्मतिथि<br>(Date of Birth)(DD/MM/YYYY)<br>अस्य<br>(Age)(as on 01.07.2024)<br>तिंग(Cander)<br>श्रेणी(Category)<br>Are you belongs from EWS(Economically Weaker Section)<br>क्सा आवेदक विल्लाम है?(Are you handicapped?)<br>विकलांगता का प्रकार(Type of disability?)                                                                                                    | SHREE TESTNAME           TESTFATHER           TESTFATHER           COMPARIANCE           29/09/1995           28 years, 9 months, and 3 days           AMALE (ਪੁਲਾਬ)           अनारवित (UR)           YES (हौ)           YES (हौ)           अन्यवाधित(EH)                                                                                                    | हस्ताक्षर (Signature)                                                |
| अतंदक का नाम<br>(Applicant's First Name)<br>पिता/पति का पूरा नाम<br>(Father/Husband's Full Name)<br>माता का नाम<br>(Mother's Name)<br>जन्मतिथि<br>(Date of Birth)(DD/MM/YYYY)<br>जम्मू<br>(Age)(as on 01.07.2024)<br>हिंगि(Gender)<br>श्रेणी(Category)<br>Are you belongs from EWS(Economically Weaker Section)<br>क्या आतंदक विल्लांग है?(Are you handicapped?)<br>विकलांगता का प्रतियान्?(Percentage of disability?)                                                                                                    | SHREE TESTNAME       TESTFATHER       TESTMOTHER       29/09/1995       28 years, 9 months, and 3 days       ALE (মুজম)       अनारवित (UR)       YES (हौ)       YES (हौ)       AND (EH)       Less than 50%                                                                                                    | हस्ताक्षर (Signature)                                                |
| आवेदक का नाम<br>(Applicant's First Name)<br>विता/पति का पूरा नाम<br>(Father/Husband's Full Name)<br>माता का नाम<br>(Mother's Name)<br>चन्मतिथि<br>(Date of Birth)(DD/MM/YYYY)<br>aug<br>(Age)(as on 01.07.2024)<br>विंग(Gender)<br>श्रेणी(Category)<br>Are you belongs from EWS(Economically Weaker Section)<br>क्या आवंदक विर्वागी है?(Are you handicapped?)<br>विकलांगता का प्रकार?(Type of disability?)<br>विकलांगता का प्रकार?(Type of disability?)<br>विकलांगता का प्रतियान?(Percentage of disability?)<br>क्या आप मध्य प्रदेश के मुता नियासी है?<br>(Are you Domicile of Madhya Pradesh?)                                                                                                    | SHREE TESTNAME           TESTFATHER           CESTROTHER           CESTROTHER           Salars           Salars                                                                                                    | हस्ताक्षर (Signature)                                                |
| आवेदक का नाम<br>(Applicant's First Name)<br>चिता/पति का पूरा नाम<br>(Father/Husband's Full Name)<br>माता का नाम<br>(Mother's Name)<br>जन्मतिथि<br>(Date of Birth)(DD/MM/YYYY)<br>(Date of Birth)(DD/MM/YYYY)<br>आयु<br>(Age)(as on 01.07.2024)<br>चिंग(Gender)<br>अंपी(Category)<br>Are you belongs from EWS(Economically Weaker Section)<br>ज्या आवेदक विश्वांग है?(Are you handicapped?)<br>विकलांगता का प्रकार?(Type of disability?)<br>विकलांगता का प्रकार?(Type of disability?)<br>विकलांगता का प्रकार?(Type of disability?)<br>विकलांगता का प्रकार?(Type of disability?)<br>विकलांगता का प्रकार?(Type of disability?)<br>विकलांगता का प्रतिशत?(Percentage of disability?)<br>व्या आय मध्य प्रदेख के मुत्ता निवासी है?<br>(Are you Domicelle of Madhya Pradesh?)<br>व्या आय परीक्षा के नियमों के अनुसार बनुस्त आईता रखते है?                                                                                                    | SHREE TESTNAME           TESTFATHER           TESTMOTHER           Composition           29/09/1995           Composition           28 years, 9 months, and 3 days           MALE (पुरूष)           MALE (पुरूष)           अनारवित (UR)           YES (हौ)           Less than 50%           YES (हौ)                                                                                                    | हस्ताक्षर (Signature)                                                |
| आवेदक का नाम<br>(Applicant's First Name)<br>चिता/पति का पूरा नाम<br>(Father/Husband's Full Name)<br>माता का नाम<br>(Mother's Name)<br>बन्मांतिथि<br>(Date of Birth)(DD/MM/YYYY)<br>Jarg<br>(Age)(as on 01.07.2024)<br>चिंग(Gender)<br>श्रेणी(Category)<br>Are you belongs from EWS(Economically Weaker Section)<br>व्या आवेदक विव्रसांग है?(Are you handicapped?)<br>विकलीगता का प्रकार?(Type of disability?)<br>विकलीगता का प्रकार?(Type of disability?)<br>विकलीगता का प्रतिथत?(Percentage of disability?)<br>व्या आय मध्य प्रदेश के मुल निवासी है?<br>(Are you Domicile of Madhya Pradesh?)<br>व्या आप प्रधा के नियमों के जनुसा न्युनस आईता रखते है?<br>(Do you possess minimum qualifications as per examination rule?)                                                                                                    | SHREE TESTNAME           TESTFATHER           TESTMOTHER           29/09/1995           28 years, 9 months, and 3 days           ALE (및           VES (हੈ)           YES (है)           Kananta           YES (है)           YES (हੈ)           YES (है)           YES (हੈ)                                                                                                    | हस्ताक्षर (Signature)                                                |
| आवेदक का नाम<br>(Applicant's First Name)<br>चिता/पति का पूरा नाम<br>(Father/Husband's Full Name)<br>माता का नाम<br>(Mother's Name)<br>जन्मतिथि<br>(Date of Birth)(DD/MM/YYYY)<br>(Date of Birth)(DD/MM/YYYY)<br>(Date of Birth)(DD/MM/YYYY)<br>अग<br>(Age)(as on 01.07.2024)<br>चिंग(Gender)<br>श्रेणी(Category)<br>Are you belongs from EWS(Economically Weaker Section)<br>ज्या आवेदक विक्रशेग हैं?(Are you handicapped?)<br>विकलीगता का प्रविधात?(Percentage of disability?)<br>व्या आवेदक विक्रशेग हैं?(Are you handicapped?)<br>विकलीगता का प्रविधात?(Percentage of disability?)<br>व्या आय मध्य प्रदेश के मुत्ता निवासी है?<br>(Are you Domicile of Madhya Pradesh?)<br>व्या आप परीक्षा के नियामों के अनुसा न्यूनास आईता रखते हैं?<br>(Do you possess minimum qualifications as per examination rule?)<br>व्या आपकी पात्रता परीक्षा के अंतिम वर्ष का परिणाम प्रतीक्षा में है?<br>(Is your Qualifying Exam Final Year Result Awatting?)                                                                                                    | SHREE TESTNAME           TESTFATHER           TESTMOTHER           29/09/1995           28 years, 9 months, and 3 days           ALE (국양직)           9474% (UK)           9474% (UK)                                          | हस्ताक्षर (Signature)                                                |
| आवेदक का नाम<br>(Applican's First Name)<br>पिया,'पति का पूरा नाम<br>(Father/Husband's Full Name)<br>माता का नाम<br>(Mother's Name)<br>जन्मतिषि<br>(Date of Birth)(DD/MM/YYYY)<br>जषा<br>(Age)(as on 01.07.2024)<br>तिंग(Gender)<br>श्रेणी(Category)<br>Are you belongs from EWS(Economically Weaker Section)<br>क्या आवंदक विक्रांग है?(Are you handicapped?)<br>विकर्षागता का प्रकार?(Type of disability?)<br>विकर्षागता का प्रकार?(Type of disability?)<br>विकर्षागता का प्रकार?(Type of disability?)<br>विकर्षागता का प्रकार?(Type of disability?)<br>विकर्षागता का प्रकार?(Type of disability?)<br>विकरांगता का प्रकार?(Type of disability?)<br>विकरांगता का प्रविश्व में के त्रिया त्यूं स्थ न्यूंतम आईता रखते हैं?<br>(Do you possess minimum qualifications as per examination rule?)<br>क्या आपकी प्राप्ता परीक्षा के अंतुसार न्यूंतम आईता स्वती हैं?<br>(Do you possess minimum qualifications as per examination rule?)<br>क्या आपकी प्राप्ता परीक्षा के किंस चर्ष का परिणाम प्रतीक्षा में है?<br>(Is your Qualifying Exam Final Yeer Result Awating?)                                     | SHREE TESTNAME           TESTFATHER           TESTMOTHER           2/09/1995           2/09/1995           2/09/1995           2/09/1995           2/09/1995           2/09/1995           2/09/1995           2/09/1995           2/09/1995           2/09/1995           2/09/1995           2/09/1995           2/09/1995           2/09/1995           2/09/1995           2/09/1995           2/09/1995           2/09/1995           2/09/1995           2/09/1995           2/09/1995           2/09/1995           2/09/1995           2/09/1995           2/09/1995           2/09/1995           2/09/1995           2/09/1995           2/09/1995           2/09/1995           2/09/1995           2/09/1995           2/09/1995           2/09/1995           2/09/1995           2/09/1995           2/09/1995           2/09/1995           2/09/1995           2/09/1995           2/09/1995                                                                                 | हस्ताक्षर (Signature)                                                |
| भावेदक का नाम<br>(Applican's First Name)<br>पिया,'पति का पूरा नाम<br>(Father/Husband's Full Name)<br>माता का नाम<br>(Mother's Name)<br>जमातिषि<br>(Date of Birth)(DD/MM/YYYY)<br>आषु<br>(Age)(as on 01.07.2024)<br>तिंग(Gender)<br>अण्गे<br>(Age)(as on 01.07.2024)<br>तिंग(Category)<br>Are you belongs from EWS(Economically Weaker Section)<br>क्या आवेदक विस्तांग है?(Are you handicapped?)<br>विकर्यांगता का प्रतिश्वत?(Percentage of disability?)<br>विकर्यांगता का प्रतिश्वत?(Percentage of disability?)<br>विकर्यांगता का प्रतिश्वत?(Percentage of disability?)<br>विकर्यांगता का प्रतिश्वत?(Percentage of disability?)<br>क्या आय मध्य प्रदेश के मुत्ता निवासी है?<br>(Are you Domicille of Madhya Pradesh?)<br>क्या आप की पात्रता परीक्षा के अतुसार न्यूनस आर्त्ता रही है?<br>(Do you possess minimum qualifications as per examination rule?)<br>क्या आपकी पात्रता परीक्षा के अतिम वर्ष का परिणाम प्रतीश में है?<br>(Is your Qualifying Exam Final Year Result Awalting?)<br><b>पात्रता परीक्षा में भाग लेने के लिए शहर की प्राथमिकता (City preferences f</b><br>प्राथमिकता ( Preference) | SHREE TESTNAME           TESTFATHER           TESTFATHER           TESTMOTHER           29/09/1995           28 years, 9 months, and 3 days           XALE (पुरूष)           28 years, 9 months, and 3 days           MALE (पुरूष)           29/09/1995           28 years, 9 months, and 3 days           MALE (पुरूष)           29/09/1995           28 years, 9 months, and 3 days           9           29/09/1995           28 years, 9 months, and 3 days           9           29/09/1995           29/09/1995           29/09/1995           29/09/1995           29/09/1995           29/09/1995           29/09/1995           29/09/1995           29/09/1995           29/09/1995           20/09/1995           20/09/1995           20/09/1995           20/09/1995           20/09/1995           20/09/1995           20/09/1995           20/09/1995           20/09/1995           20/09/1995           20/09/1995           20/09/1995           20/09/1995           20/ | हस्ताक्षर (Signature)                                                |
| आवेदक का नाम<br>(Applicant's First Name)<br>विता/पति का पूरा नाम<br>(Father/Husband's Full Name)<br>माता का नाम<br>(Mother's Name)<br>जन्मतिषि<br>(Date of Birth)(DD/MM/YYYY)<br>(Date of Birth)(DD/MM/YYYY)<br>(Date of Birth)(DD/MM/YYYY)<br>(Date of Birth)(DD/MM/YYYY)<br>(Date of Birth)(DD/MM/YYYY)<br>(Date of Birth)(DD/MM/YYYY)<br>(Date of Birth)(DD/MM/YYYY)<br>(Date of Birth)(DD/MM/YYYY)<br>(Date of Birth)(DD/MM/YYYY)<br>(Category)<br>Are you belongs from EWS(Economically Weaker Section)<br>ज्या आवेद कविल्तांग है?(Are you handicapped?)<br>विकलीगता का प्रतिचता?(Percentage of disability?)<br>व्या आप प्रतिचा के युत्तिया है?<br>(Are you Domiclie of Madhya Pradesh?)<br>व्या आप परीक्षा के निष्या में के जुसार चुन्दास आहंता रखते है?<br>(Do you possess minimum qualifications as per examination rule?)<br>व्या आपकी प्राह्ता परीक्षा के अंतिम वर्ष का परिणाम प्रतीखा ते है?<br>(Is your Qualifying Exam Final Year Result Awaiting?)<br>प्राह्मतिकता ( Preference)<br>Bhopal                                                                                             | SHREE TESTNAME       TESTFATHER       TESTFATHER       TESTMOTHER       29/09/1995       28 years, 9 months, and 3 days       28 years, 9 months, and 3 days       29/09/1995       28 years, 9 months, and 3 days       29/09/1995       28 years, 9 months, and 3 days       9404       9404       9404       9404       9404       9404       9404       9404       9404       9404       9404       9404       9404       9404       9404       9404       9404       9404       9404       9404       9404       9404       9404       9404       9404       9404       9404       9404       9404       9404       9404       9404       9404       9404       9404       9404       9404       9404       9404       9404       9404       9404       9404       9404       9404       9404       <                                                                                                    | हस्ताक्षर (Signature)                                                |
| अविदेक का नाम<br>(Applicant's First Name)<br>पिता/पति का पूरा नाम<br>(Father/Husband's Full Name)<br>माता का नाम<br>(Mother's Name)<br>जन्मतिषि<br>(Date of Birth)(DD/MM/YYYY)<br>(Date of Birth)(DD/MM/YYYY)<br>(Date of Birth)(DD/MM/YYYY)<br>(Date of Birth)(DD/MM/YYYY)<br>जम्म<br>(Age)(as on 01.07.2024)<br>(त्रिंग्(Gender)<br>श्रेणी(Category)<br>Are you belongs from EWS(Economically Weaker Section)<br>ज्या आविदक विवलांग है?(Are you handicapped?)<br>विकलांगता का प्रकार?(Type of disability?)<br>विकलांगता का प्रविधत?(Percentage of disability?)<br>व्या आप मध्र प्रवेश के मुत्त निवासी है?<br>(Are you Domicile of Madhya Pradesh?)<br>व्या आप परीक्षा के निवासों के 2<br>(Do you possess minimum qualifications as per examination rule?)<br>व्या आपये पात्रता परीक्षा के अंतिम वर्ष का परिणाम प्रतीक्षा में है?<br>(Is your Qualifying Exam Final Year Result Awaiting?)<br><b>पात्रता परीक्षा में 4111 लेने के लिए शहर को प्राथमिकता (City preferences f</b><br>प्राथमिकता (Preference)<br>Bhopal<br>Gwalior                                                                     | SHREE TESTNAME       TESTFATHER       TESTFATHER       TESTMOTHER       29/09/1995       29/09/1995       28 years, 9 months, and 3 days       20/09/1995       28 years, 9 months, and 3 days       38 years, 9 months, and 3 days       94 YES (\$\$)       29/09/1995       94 YES (\$\$)       20/09/1995       97 YES (\$\$)       98 years, 9 months, and 3 days       98 years, 9 months, and 3 days       99 years       99 years       90 years       90 years                                                    | हस्ताक्षर (Signature)                                                |
| अविदेक का नाम<br>(Applicant's First Name)<br>पितापति का पूरा नाम<br>(Father/Husband's Full Name)<br>माता का नाम<br>(Mother's Name)<br>जम्मतिषि<br>(Date of Birth)(DD/MM/YYYY)<br>(Date of Birth)(DD/MM/YYYY)<br>अपु<br>(Ape)(as on 01.07.2024)<br>तिंग(Gender)<br>श्रेणी(Category)<br>Are you belongs from EWS(Economically Weaker Section)<br>क्या आविदक विवलांग है7(Are you handicapped?)<br>विकलांगता का प्रविधत?(Percentage of disability?)<br>क्या आव प्रकार?(Type of disability?)<br>क्या आव प्रकार?(Type of disability?)<br>क्या आव प्रकार?(Type of disability?)<br>क्या आव परीक्षा के नियमों के अनुसार न्यूनसा आईता रखते हैं?<br>(Do you possess minimum qualifications as per examination rule?)<br>क्या आव परीक्षा के अन्मिम वर्ष का परिणम प्रतीक्षा में है?<br>(Is your Qualifying Exam Final Year Result Awaiting?)<br>प्रायता परीक्षा में भाग लेने के लिए शहर की प्रायमिकता (City preferences f<br>प्रायमिकता ( Preference)<br>Bhopal<br>Gwalior                                                                                                    | SHREE TESTNAME         FISTRATHER         TESTRATHER         CONSTRATION         SPONDAL         SPONDAL                                                                                                    | हस्ताक्षर (Signature)                                                |
| अविदेक का नाम<br>(Applicant's First Name)<br>विसागपति का पूरा नाम<br>(Father/Husband's Full Name)<br>माता का नाम<br>(Mother's Name)<br>जम्मतिथि<br>(Date of Birth)(DD/MM/YYYY)<br>अपु<br>(Apo)(as on 01.07.2024)<br>विंग्(Gender)<br>श्रेषी(Category)<br>Are you belongs from EWS(Economically Weaker Section)<br>क्या आवेदक विक्तांग है?(Are you handicapped?)<br>विकत्तांगता का प्रकार?(Type of disability?)<br>विकत्तांगता का प्रकार?(Type of disability?)<br>विकत्तांगता का प्रकार?(Type of disability?)<br>विकत्तांगता का प्रकार?(Type of disability?)<br>विकत्तांगता का प्रकार?(Type of disability?)<br>क्या आप मध्य प्रदेश के मूल निवासी है?<br>(Are you Domicile of Madhya Pradesh?)<br>क्या आपसीश के नियम के अनुसार न्यूनमा अर्थता रखती है?<br>(Do you possess minimum qualifications as per examination rule?)<br>क्या आपसी पात्रता परीक्षा के अनिम वर्ष का परणमा प्रतीक्षा में है?<br>(Is your Qualifying Exam Final Year Result Awaiting?)<br>प्रायता परीक्षा में माग देने के लिए शहर की प्रायमिकता (City preferences f<br>प्रायमिकता ( Preference)<br>Bhopal<br>Gwallor                 | SHREE TESTNAME       ISTRATHER       ISTRATHER                                                                                               | स्ताक्षर (Signature)                                                 |

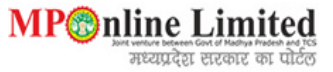

| आवेदक का वर्तमान पता (Applic                                                                                                    | ant's Current Addr                                                                                                    | ess):                                                                                                    |                                                                                                    |                                                                                                    |                                                                                   |                                                                                   |                                                                                                |                                                                      |  |
|----------------------------------------------------------------------------------------------------|----------------------------------------------------------------------------------------------------|----------------------------------------------------------------------------------------------------|----------------------------------------------------------------------------------------------------|----------------------------------------------------------------------------------------------------|-----------------------------------------------------------------------------------|-----------------------------------------------------------------------------------|------------------------------------------------------------------------------------------------|----------------------------------------------------------------------|--|
| वर्तमान पत्ता<br>(Current Address)                                                                                                    |                                                                                                    |                                                                                                    | मकान -<br>गली/मो<br>क्षेत्र/कॉ                                                                           | मकान नम्बर : 123<br>गली/मोहल्ला/गॉव : TEST<br>क्षेत्र/कॉलोनी/तहसील : TEST शहर :BHOPAL-462016                                                                                    |                                                                                   |                                                                                   |                                                                                                |                                                                      |  |
| आवेदक का स्थाई पता (Applica                                                                                                    | nt Permanent Addr                                                                                                    | ess):                                                                                                    |                                                                                                    |                                                                                                    |                                                                                   |                                                                                   |                                                                                                |                                                                      |  |
| स्थाई पता<br>(Permanent Address)                                                                                                    | मकान नम्बर : 12:<br>गली/मोहल्ला/गॉव<br>क्षेत्र/कॉलोनी/तहसी                                                                                                    | )<br>TEST<br>त : TEST शहर :BHOPAL-4620                                                                                                    | 16                                                                                                    |                                                                                                    |                                                                                   |                                                                                   |                                                                                                |                                                                      |  |
| दूरभाष, मोबाईल एवं ई-मेल (App                                                                                                    | olicant Contact Deta                                                                                                    | ails):                                                                                                    |                                                                                                    |                                                                                                    |                                                                                   |                                                                                   |                                                                                                |                                                                      |  |
| दूरभाष नंबर (Tel. No.)                                                                                                    |                                                                                                    | 07551234567                                                                                                    |                                                                                                    | मोबाईल नंबर (Mobile No.                                                                                                    | )                                                                                 |                                                                                   | 9876****                                                                                       | жж                                                                   |  |
| ई-मेल (Email ID)                                                                                                    |                                                                                                    | test****gmail.com                                                                                                    |                                                                                                    |                                                                                                    |                                                                                   |                                                                                   |                                                                                                |                                                                      |  |
| आवेदक की शैक्षणिक योग्यता (Ap                                                                                                    | plicant's Educatior                                                                                                    | al Qualification):                                                                                                    |                                                                                                    |                                                                                                    |                                                                                   |                                                                                   |                                                                                                |                                                                      |  |
| कोर्स परिणाम क<br>(Course) (Result 1                                                                                                    | ा प्रकार डिग्री/परीक्ष<br>ype) (Degree/                                                                                                    | ा का नाम<br>'Exam Name)                                                                                                    | उत्तीर्ण वर्ष<br>(Passing<br>Year)                                                                       | संस्था/बोर्ड/वि.वि.का नाम<br>(Board/University<br>Name)                                                                                                    | रोल नम्बर<br>(Roll<br>Number)                                                     | पूर्णांक<br>(Total<br>Marks)                                                      | प्राप्तोक<br>(Obtained<br>Marks)                                                               | प्रतिशत<br>(Percentage)                                              |  |
| HSC Percenta                                                                                                    | ge HSC                                                                                                    |                                                                                                    | 2011                                                                                                    | TEST                                                                                                    | 123456                                                                            | 600                                                                               | 500                                                                                            | 83.33                                                                |  |
| HSSC Percenta                                                                                                    | ge HSSC                                                                                                    |                                                                                                    | 2013                                                                                                    | TEST                                                                                                    | 654321                                                                            | 500                                                                               | 400                                                                                            | 80.00                                                                |  |
| स्रातक (UG) Percenta                                                                                                    | ge BBA(Agr                                                                                                    | iculture)                                                                                                    | 2017                                                                                                    | JNKVV, Jabalpur-                                                                                                    | 987654                                                                            | 2200                                                                              | 1800                                                                                           | 81.82                                                                |  |
| स्रातकोत्तर (PG) Percenta                                                                                                    | ge M.Sc.(Ag<br>After 200                                                                                                    | ) – Agricultural Economics(<br>09-10 Session)                                                                                                    | 2023                                                                                                    | JNKVV, Jabalpur-                                                                                                    | 654987                                                                            | 3000                                                                              | 1900                                                                                           | 63.33                                                                |  |
| 1. में एतव द्वारा घोषणा करता / क<br>मेरे विरूद्ध कार्यवाही की जा सकेगी त<br>I hereby declare that informa<br>sefore or after the exam, ther<br>accepted to me.)<br>2. किसी भी असत्य सूचना अथवा अस्<br>.If verified at any time and lev<br>3. मैंने प्रवेश परीक्षा के नियमों को व्या | रती हूं कि इस आवेदन में<br>धा मेरे द्वारा भरा गया आगं<br>tion given by me in t<br>any disciplinary acti<br>त्य प्रविष्टि के लिए किसी <sup>9</sup><br>el for any false infor<br>न से पढ़ लिया हैं और में प | मेरे द्वारा दी गई प्रविष्टियों सत्य, पूरी अ<br>taन रद्द कर दिया जाएगा। इस संबंध<br>nis application is true, comple<br>on could be taken against me<br>1ी समय एवं स्तर पर सत्यापित होने प<br>mation or false entry, the app<br>प्रसके पालन करने का वचन देता/देती | भौर सही हैं। यदि<br>में विभाग का नि<br>ete and corre<br>a and my App<br>a wildat and my<br>ticant's admi | र कोई जानकारी झूठी या गलत<br>रार्णय मुझे मान्य होगा ।<br>cct . If any information fc<br>Jilcation will be cancelled<br>प्रवेश/उपाधि निरस्त कर आवा<br>ission / degree will be ca | त पायी जाये या<br>bund to be fa<br>d. In this reg<br>श्यक कानूनी क<br>inceled and | परीक्षा के पहले<br>alse or incou<br>ard, the dea<br>गर्यवाही की ज<br>necessary le | ने या बाद में अपात्रत<br>rrect or ineligib<br>cision of the Ur<br>ावेगी। ।<br>egal action will | ता का पता चले तो<br>ility detected<br>niversity will be<br>be taken) |  |

4. में घोषणा करता / करती हूं कि में इस परीक्षा के लिये निर्धारित आयु सीमा, शैक्षणिक अर्हताओं आदि से संबद्ध पात्रता की सभी घातों को पूरा करता/करती हूं। (I hereby declare that I fulfill all the conditions of eligibility like age limit, academic and/or experience qualifications.)

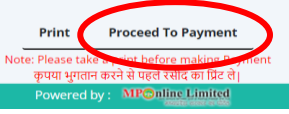

CVRAMAN

#### **Step 9:-** kindly choose the online payment gateway and pay the application Fee.

| Net Banking         | Net Banking                                                                                                    |
|---------------------|----------------------------------------------------------------------------------------------------|
| Debit / Credit Card | Only for SBI A/C Holders<br>No transaction-processing fees                                                                                                    |
|                     | SBI ePay<br>For State Bank of India- Rs. 3.0 per Transaction.<br>For Other Banks- Rs. 7.0 per Transaction.                                                                                                    |
|                     | Paytm Payment Gateway<br>₹ 3 + GST service charges as transaction-processing fees for every amount                                                                                                    |
|                     | PayGov India(All Major Banks) NDML for Govt. of India         Rs 5 + service charges as transaction-processing fees for amount upto Rs 500,         Rs 10 + service charges as transaction-processing fees for any amount from Rs 501 and above |
|                     | NetBanking for All Banks (HDFC CCAvenue PG)<br>Rs 10 + service charges as Processing fees for Net Banking of All Banks<br>अगर आपके खाते से राशि कट गई हो और रसीद प्राप्त नहीं हुई हो तो वह ट्रांजेक्शन फेल माना जावेगा और वह राशि आपको वापस     |

# \* Step 10:- After successful payment of application, the receipt will be generated. You may take a print out of the same for future reference.

|                                                                                                    | Joint Online Entrance<br>Master and Ph.<br>Rajmata Vijayaraje Scindia<br>Jawaharlal Nehru Krish<br>(for Acade                                                                                                    | I Examination for admission to<br>D degree programmes of<br>I Krishi Vishwa Vidyalaya, Gwalior &<br>V Vishwa Vidyalaya, Jabalpur, MP<br>mic Session 2024-25)                                                                                                    |                                                                                                    |
|----------------------------------------------------------------------------------------------------|----------------------------------------------------------------------------------------------------|----------------------------------------------------------------------------------------------------|----------------------------------------------------------------------------------------------------|
| आवेदन की जानकारी(Application Information)                                                                                                    |                                                                                                    |                                                                                                    |                                                                                                    |
| कोर्स (Course)                                                                                                    | Ph                                                                                                    | .D.                                                                                                    |                                                                                                    |
| पात्र आवेदक निम्नानुसार हैं:-Eligible applicants are                                                                                                    | as below:*                                                                                                    |                                                                                                    |                                                                                                    |
| <ol> <li>Students from State Agricutural Universities<br/>eligible to apply.</li> <li>Students from recognized private Agricultural<br/>eligible to apply. As per circular, ICAR accred<br/>Ph.D. programmes for ICAR- All India Quota<br/>Secretary (Agril. Ed &amp; NAHEP) ICAR- New Del<br/>J. If at any stage it is observed that the studen<br/>and any amount deposited by him/her will be<br/>4. Candidates are advised to go through the Rule</li> </ol> | / Central Agricultural Univer<br>or other Universities accredit<br>liation of passing-out student<br>seats from academic year 202<br>n) . The same condition has b<br>dose not satisfy the laid dow<br>forfeited. Students are there<br>a Book before filling the applica- | sities/ Deemes to be Universities under Nationa<br>ad by ICAR / University or Colleges permitted by<br>s from University College/ Programme shall not<br>3-24 (F. No. Accre. 6 (D) 2019-EQR/Edn (Part-2)<br>een adopted in this Joint Entrance Examination to<br>n eligibility criteria his candidature shall be summ<br>re advised to ensure their eligibility before filling t<br>aton form. | I Agricultural Research System are<br>ICAR through separate circulars are<br>be mandatory for admission in PG(<br>) dated May 01, 2023 issued by Dy.<br>maintain parity.<br>arily rejected with immediate effect<br>he application for admission. |
| क्या आप उपरोक्तानुसार पात्र आवेदक हैं?Are you an eligil                                                                                                    | ole applicant as per above ye                                                                                                    | s                                                                                                    |                                                                                                    |
| conditions?                                                                                                    |                                                                                                    | -                                                                                                    |                                                                                                    |
| जावदन प्रमाण(Application Number)                                                                                                    | VL                                                                                                    | 2024000018                                                                                                    |                                                                                                    |
| पोर्टल शल्क(Portal Fee) (१)                                                                                                    | 60                                                                                                    | 0                                                                                                    |                                                                                                    |
| कल शल्क(Total Fee) (₹)                                                                                                    | 14                                                                                                    | 00                                                                                                    |                                                                                                    |
| टांजेक्शन आई डी(Transaction ID)                                                                                                    | 24                                                                                                    | 050112747168714686                                                                                                    |                                                                                                    |
| ट्रांजेक्शन दिनाँक(Transaction Date)(DD/MM/YYYY)                                                                                                    | 01                                                                                                    | /05/2024, 04:44 PM                                                                                                    |                                                                                                    |
| भुगतान स्थिति(Payment Status)                                                                                                    | हाँ                                                                                                    |                                                                                                    |                                                                                                    |
| व्यक्तिगत जानकारी(Personal Information)                                                                                                    |                                                                                                    |                                                                                                    |                                                                                                    |
| आवेदक का उपनाम (सरनेम)                                                                                                    |                                                                                                    | TECTOURNAME                                                                                                    |                                                                                                    |
| (Applicant's Last Name)                                                                                                    |                                                                                                    | TESTSURNAME                                                                                                    | φιει(Photo)                                                                                                    |
| आवेदक का नाम<br>(Applicant's First Name)                                                                                                    |                                                                                                    | SHREE TESTNAME                                                                                                    |                                                                                                    |
| पिता/पति का पूरा नाम<br>(Father/Husband's Full Name)                                                                                                    |                                                                                                    | TESTFATHER                                                                                                    |                                                                                                    |
| माता का नाम<br>(Mother's Name)                                                                                                    |                                                                                                    | TESTMOTHER                                                                                                    |                                                                                                    |
| जन्मतिथि<br>(Date of Birth)(DD/MM/YYYY)                                                                                                    |                                                                                                    | 29/09/1995                                                                                                    |                                                                                                    |
| आयु<br>(Age)(as on 01.07.2024)                                                                                                    |                                                                                                    | 28 years, 9 months, and 3 days                                                                                                    |                                                                                                    |
| लिंग(Gender)                                                                                                    |                                                                                                    | MALE (पुरूष)                                                                                                    | हस्ताक्षर (Signature)                                                                                                    |
| श्रेणी(Category)                                                                                                    |                                                                                                    | अनारक्षित (UR)                                                                                                    |                                                                                                    |
| Are you belongs from EWS(Economically Weake                                                                                                    | Section)                                                                                                    | YES (可)                                                                                                    |                                                                                                    |
| क्या आवदक ावेक्लाग हे?(Are you handicapped?)                                                                                                    |                                                                                                    | YES (हा)                                                                                                    | 11/1                                                                                                    |
| ופסמויומו סו אסאיז (type of disability?)                                                                                                    |                                                                                                    | advallad(EH)                                                                                                    | 1000                                                                                                    |
| क्या आप मध्य प्रदेश के मूल निवासी है?<br>(Are you Domicile of Madbya Pradesh2)                                                                                                    |                                                                                                    | YES (हाँ)                                                                                                    |                                                                                                    |
| क्या आप परीक्षा के नियमों के अनुसार न्यूनतम आईता रखते हैं?<br>(Do you possess minimum qualifications as per                                                                                                    | examination rule?)                                                                                                    | YES (हॉ)                                                                                                    |                                                                                                    |
| क्या आपकी पात्रता परीक्षा के अंतिम वर्ष का परिणाम प्रतीक्षा में<br>(Is your Qualifying Exam Final Year Result Await                                                                                                    | र<br>हे?<br>ing?)                                                                                                    | NO (नहीं)                                                                                                    |                                                                                                    |
| पात्रता परीक्षा में भाग लेने के लिए शहर की प्राथमिकता (C                                                                                                    | ity preferences for Qualifyin                                                                                                    | g Examination Center):                                                                                                    |                                                                                                    |
| प्राथमिकता ( Preference)                                                                                                    |                                                                                                    | (Preference Order)                                                                                                    |                                                                                                    |
| Bhopal                                                                                                    |                                                                                                    | 1                                                                                                    |                                                                                                    |
| Gwalior                                                                                                    |                                                                                                    | 4                                                                                                    |                                                                                                    |
| Indore                                                                                                    |                                                                                                    | 2                                                                                                    |                                                                                                    |
| Jabalpur                                                                                                    |                                                                                                    | 3                                                                                                    |                                                                                                    |
| Satna                                                                                                    |                                                                                                    | 5                                                                                                    |                                                                                                    |
| आवेदक का वर्त्तमान पता (Applicant's Current Add                                                                                                    | ress):                                                                                                    |                                                                                                    |                                                                                                    |
|                                                                                                    |                                                                                                    |                                                                                                    |                                                                                                    |

| (Current Addre                                                                                                    | ss)                                                                                                    |                                                                                                    | मक<br>गली<br>क्षेत्र/                                                                                | न नम्बर : 123<br>/मोहल्ला/गॉव : TEST<br>कॉलोनी/तहसील : TEST शहर                                                                                          | :BHOPAL-46                                                         | 2016                                                              |                                                                                 |                                                                                     |
|----------------------------------------------------------------------------------------------------|----------------------------------------------------------------------------------------------------|----------------------------------------------------------------------------------------------------|----------------------------------------------------------------------------------------------------|----------------------------------------------------------------------------------------------------|--------------------------------------------------------------------|-------------------------------------------------------------------|---------------------------------------------------------------------------------|-------------------------------------------------------------------------------------|
| आवेदक का स्थाई                                                                                                    | पता (Applicant Perm                                                                                                    | anent Address):                                                                                                    |                                                                                                    |                                                                                                    |                                                                    |                                                                   |                                                                                 |                                                                                     |
| स्थाई पता<br>(Permanent Ad                                                                                                    | मक<br>गली<br>क्षेत्र,                                                                                                    | ान नम्बर : 123<br>/मोहल्ला/गॉव : TEST<br>कॉलोनी/तहसील : TEST शहर :BHOPAI                                                                                                    | -462016                                                                                              |                                                                                                    |                                                                    |                                                                   |                                                                                 |                                                                                     |
| दूरभाष, मोबाईल प                                                                                                    | एवं ई-मेल (Applicant C                                                                                                    | ontact Details):                                                                                                    |                                                                                                    |                                                                                                    |                                                                    |                                                                   |                                                                                 |                                                                                     |
| दूरभाष नंबर (Tel.                                                                                                    | No.)                                                                                                    | 07551234567                                                                                                    |                                                                                                    | मोबाईल नंबर (Mobile No                                                                                                    | .)                                                                 |                                                                   | 9876****                                                                        | кжж                                                                                 |
| ई-मेल (Email ID                                                                                                    | )                                                                                                    | test****gmail.com                                                                                                    |                                                                                                    |                                                                                                    |                                                                    |                                                                   |                                                                                 |                                                                                     |
| आवेदक की शैक्षपि                                                                                                    | गेक योग्यता (Applicant'                                                                                                    | s Educational Qualification):                                                                                                    |                                                                                                    |                                                                                                    |                                                                    |                                                                   |                                                                                 |                                                                                     |
| कोर्स<br>(Course)                                                                                                    | परिणाम का प्रकार<br>(Result Type)                                                                                                    | डिग्री/परीक्षा का नाम<br>(Degree/Exam Name)                                                                                                    | उत्तीर्ण वर्ष<br>(Passin<br>Year)                                                                    | संस्था/बोर्ड/वि.वि.का नाम<br>) (Board/University<br>Name)                                                                                                | रोल नम्बर<br>(Roll<br>Number)                                      | ঘুणौक<br>(Total<br>Marks)                                         | प्राप्तोक<br>(Obtained<br>Marks)                                                | प्रतिशत<br>(Percentage)                                                             |
| HSC                                                                                                    | Percentage                                                                                                    | HSC                                                                                                    | 2011                                                                                                 | TEST                                                                                                    | 123456                                                             | 600                                                               | 500                                                                             | 83.33                                                                               |
| HSSC                                                                                                    | Percentage                                                                                                    | HSSC                                                                                                    | 2013                                                                                                 | TEST                                                                                                    | 654321                                                             | 500                                                               | 400                                                                             | 80.00                                                                               |
| स्रातक (UG)                                                                                                    | Percentage                                                                                                    | BBA(Agriculture)                                                                                                    | 2017                                                                                                 | JNKVV,Jabalpur-                                                                                                    | 987654                                                             | 2200                                                              | 1800                                                                            | 81.82                                                                               |
| स्रातकोत्तर (PG)                                                                                                    | Percentage                                                                                                    | M.Sc.(Ag) – Agricultural Econor<br>After 2009-10 Session)                                                                                                    | mics( 2023                                                                                           | JNKVV,Jabalpur-                                                                                                    | 654987                                                             | 3000                                                              | 1900                                                                            | 63.33                                                                               |
|                                                                                                    |                                                                                                    |                                                                                                    | Kiosk De                                                                                             | tails                                                                                                    |                                                                    |                                                                   |                                                                                 |                                                                                     |
|                                                                                                    |                                                                                                    | Kiosk Id                                                                                                    |                                                                                                    | K0799990054                                                                                                    |                                                                    |                                                                   |                                                                                 |                                                                                     |
|                                                                                                    |                                                                                                    | Kiosk Na                                                                                                    | ime                                                                                                  | MPONLINE                                                                                                    |                                                                    |                                                                   |                                                                                 |                                                                                     |
| भावश्यक सूचनाः- अ<br>आवश्यक होगा।<br>1. मैं एतद् द्वारा घोषा<br>विरूद्ध कार्यवाही की<br>[I hereby declare<br>before or after th<br>accepted to me.] | गवदक उपराक्त रसदि में द<br>गा करता / करती हूं कि इस<br>ाजा सकेगी तथा मेरे द्वारा भ<br>that information give<br>ne exam, then any dis | पाय आवदन क्रमाक एव जन्मातार्थे (dd/mr<br>। आवेदन में मेरे द्वारा दी गई प्रविष्टियों सत्य,<br>रा गया ओवेदन रद्द कर दिया जाएगा। इस स<br>n by me in this application is true,<br>iplinary action could be taken agai | m/yyyy) का संभाल<br>पूरी और सही हैं। या<br>iaंध में विभाग का नि<br>complete and co<br>inst me and my | कर रख। प्रवेश पत्र प्राप्त करन<br>दे कोई जानकारी झूठी या गलत 1<br>ार्णय मुझे मान्य होगा।<br>rrect . If any information f<br>Application will be cancelle | क ।लय आबदन<br>नायी जाये या पर्<br>found to be f<br>ed. In this rej | क्रमाक एवं ज<br>रीक्षा के पहले व<br>false or incc<br>gard, the de | न्माताथ का आनल<br>ना बाद में अपात्रता<br>prrect or ineligit<br>ecision of the U | <b>1इन एट्रा करना</b><br>का पता चले तो मेरे<br>bility detected<br>niversity will be |
| 0.0.0                                                                                                    | सूचना अथवा असत्य प्रविष्टि<br>y time and level for ar                                                                                | के लिए किसी भी समय एवं स्तर पर सत्यापि<br>y false information or false entry, t                                                                                                    | त होने पर आवेदक<br>he applicant's a                                                                  | का प्रवेश/उपाधि निरस्त कर आत<br>dmission / degree will be c                                                                                              | त्रश्यक कानूनी व<br>canceled and                                   | कार्यवाही की ज<br>I necessary                                     | गवेगी। ।<br>legal action wil                                                    | l be taken)                                                                         |
| 2. किसी भी असत्य<br>[ If verified at ang                                                                                                    |                                                                                                    |                                                                                                    |                                                                                                    |                                                                                                    |                                                                    |                                                                   |                                                                                 |                                                                                     |
| 2. किसी भी असत्य २<br>( If verified at any<br>3. मैंने प्रवेश परीक्षा<br>(I have read care                                                          | के नियमों को ध्यान से पढ़ नि<br>fully the rules of the e                                                                             | लेया हैं और मैं उसके पालन करने का वचन<br>examination and I undertake to follo                                                                                                    | देता/देती हूं ।<br>ow them.)                                                                         |                                                                                                    |                                                                    |                                                                   |                                                                                 |                                                                                     |

### **GENERATE DUPLICATE RECEIPTS OF APPLICATION**

Step 1:- After successful payment of the application, if you missed the print of the application receipt so you can download duplicate receipts through the link (Duplicate Receipts of Applications) provided on the KVV portal, as shown in red square in below image.

| Home   MPOnline Portal     English<br>Jawaharlal Nehru<br>Krishi Vishwavidyalaya<br>Jabalpur (M.P.) | Login: Kiosk   G2G<br>Rajmata Vijayaraje Scindia<br>Krishi Vishwavidyalaya<br>Gwalior (M.P.)                                                                                                    |
|----------------------------------------------------------------------------------------------------|----------------------------------------------------------------------------------------------------|
| ∃ Important Links                                                                                   | समय सारणी                                                                                                    |
| D Application Form for Admission to Master & PhD. Degree Programmes (2024-                          | क्रं. गतिविधियाँ तिथि                                                                                                    |
| 25) of JNKVV & RVSKVV. New                                                                          | Online Application availability for entrance examination for admission<br>to Master & Ph.D degree programmes of RVSKVV, Gwalior & JNKVV,<br>Jabalpur at website of RVSKVV, Gwalior, JNKVV, Jabalpur and MP<br>Online Limited |
| D Pay Now for Unpaid Applications New                                                               | 2. Correction in application (if needed) 02/05/2024 To 02/06/2024                                                                                                    |
|                                                                                                    | 3 . Issuing information by MP Online Limited on Test Centers Admit Card<br>Related Instructions 10/06/2024                                                                                                    |
|                                                                                                    | 4 . Conduction of Online Joint Entrance Examination by MP Online<br>Limited at various test centers 16/06/2024                                                                                                    |
| ∃ Important Instructions                                                                            | 5. Submission of objections, if any, relating to question answers of the Entrance Test Paper to MP Online Ltd. (Up To 5 PM)                                                                                                  |
| ■ Rule Book- JEE- Joint Entrance Examination 2024 Rule Book for admission to                        | 6 . Declaration of results of examination by MP Online Limited (In case of no objection) 25/06/2024                                                                                                    |
| Master and Ph.D. Degree Programmes of JNKVV and RVSKVV (Date-<br>24/04/2024)                        | 7 . Declaration of results of examination by MP Online Limited (In case of<br>objection) 08/07/2024                                                                                                    |
|                                                                                                    | 8 . Display of merit rank list by MP Online Limited 10/07/2024                                                                                                    |
|                                                                                                    |                                                                                                    |
|                                                                                                    |                                                                                                    |

\* Step 2:- Enter application number, Date of Birth and Captcha and click on Continue button to generate duplicate receipt of paid application, as shown in red circle in below image.

| Jawaharlal Nehru       Rajmata Vijayaraje Scindia         Krishi Vishwavidyalaya       Krishi Vishwavidyalaya         Jabalpur (M.P.)       Pay for Unpaid/ Duplicate Receipt         अॉनलाइन आवेदन पत्र क्रमांक (Online Application No.) : *       JV2024000018         जमतिथि (Date of Birth) :(DD/MM/YYYY) *       29/09/1995 |
|----------------------------------------------------------------------------------------------------|
| Pay for Unpaid/ Duplicate Receipt         ऑनलाइन आवेदन पत्र क्रमांक (Online Application No.) : *       JV2024000018         जन्मतिथि (Date of Birth) :(DD/MM/YYYY) *       29/09/1995                                                                                                    |
| ऑनलाइन आवेदन पत्र क्रमांक (Online Application No.) : *       JV2024000018         जन्मतिथि (Date of Birth) :( <sup>DD/MM/YYYY)</sup> *       29/09/1995                                                                                                    |
| जन्मतिथि (Date of Birth) : <sup>(DD/MM/YYYY)</sup> * 29/09/1995                                                                                                    |
| 20.20 -                                                                                                    |
| 30 - 29 =                                                                                                    |
| Continue                                                                                                    |
|                                                                                                    |
|                                                                                                    |
| CVRAMAN                                                                                                    |

\_

## **PAY YOUR UNPAID APPLICATION**

Step 1:- After filling of the application form if you were unable to pay your application fee so you can pay your unpaid application payment through the link (Pay Now for Unpaid Applications) provided on the KVV portal, as shown in red square in below image.

| य सारणी<br>गतिविधियाँ                                                                                                    | तिथि                                                                                                    |
|----------------------------------------------------------------------------------------------------|----------------------------------------------------------------------------------------------------|
| गतिविधियाँ                                                                                                    | तिथि                                                                                                    |
| Online Application availability for entrance examination for admission                                                                                                    |                                                                                                    |
| Online Application availability to endance examination for admission<br>to Master & Ph.D degree programmes of RVSKVV, Gwalior & JNKVV,<br>Jabalpur at website of RVSKVV, Gwalior, JNKVV, Jabalpur and MP<br>Online Limited | 01/05/2024 To<br>01/06/2024                                                                                                    |
| Correction in application (if needed)                                                                                                    | 02/05/2024 To<br>02/06/2024                                                                                                    |
| Issuing information by MP Online Limited on Test Centers Admit Card<br>Related Instructions                                                                                                    | 10/06/2024                                                                                                    |
| Conduction of Online Joint Entrance Examination by MP Online<br>Limited at various test centers                                                                                                    | 16/06/2024                                                                                                    |
| Submission of objections, if any, relating to question answers of the<br>Entrance Test Paper to MP Online Ltd.                                                                                                    | 24/06/2024<br>(Up To 5 PM)                                                                                                    |
| Declaration of results of examination by MP Online Limited (In case of no objection)                                                                                                    | 25/06/2024                                                                                                    |
| Declaration of results of examination by MP Online Limited (In case of objection)                                                                                                    | 08/07/2024                                                                                                    |
| Display of merit rank list by MP Online Limited                                                                                                    | 10/07/2024                                                                                                    |
|                                                                                                    | Jabalpur at website of RVSKVV, Gwalior, JNKVV, Jabalpur and MP<br>Online Limited<br>Correction in application (if needed)<br>Issuing information by MP Online Limited on Test Centers Admit Card<br>Related Instructions<br>Conduction of Online Joint Entrance Examination by MP Online<br>Limited at various test centers<br>Submission of objections, if any, relating to question answers of the<br>Entrance Test Paper to MP Online Ltd.<br>Declaration of results of examination by MP Online Limited (In case of<br>no objection)<br>Declaration of results of examination by MP Online Limited (In case of<br>objection)<br>Display of merit rank list by MP Online Limited |

\* Step 2:- Enter application number, Date of Birth and Captcha and click on Continue button to pay your application fee, as shown in red circle in below image.

| Home | MPOnline Portal     English                                   | Login: Kiosk   G2G                                                     |
|------|---------------------------------------------------------------|------------------------------------------------------------------------|
| e    | Jawaharlal Nehru<br>Krishi Vishwavidyalaya<br>Jabalpur (M.P.) | Rajmata Vijayaraje Scindia<br>Krishi Vishwavidyalaya<br>Gwalior (M.P.) |
|      | Pay for Unpaid/ Duplicate Receipt                             |                                                                        |
|      | ऑनलाइन आवेदन पत्र क्रमांक (Online Application No.) : *        | JV2024000018                                                           |
|      | जन्मतिथि (Date of Birth) : <sup>(DD/MM/YYYY</sup> ) *         | 29/09/1995                                                             |
|      | <b>30 - 29 =</b>                                              | ©                                                                      |
|      | Continue                                                      |                                                                        |
|      |                                                               |                                                                        |
|      |                                                               |                                                                        |
|      |                                                               | CVRAMAN                                                                |
| 10   |                                                               | MD@nling Limited                                                       |

# Thank You...

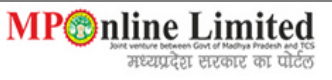